# Testing in the CTU Moodle system – instructions for completing the test

# Web link: <a href="https://moodle-vyuka.cvut.cz/">https://moodle-vyuka.cvut.cz/</a>

# Log in: Same login details as to faculty e-mail

| English (en) *                                                                                                    | You are not logged in. (Log in)                                                                                                    |
|----------------------------------------------------------------------------------------------------|----------------------------------------------------------------------------------------------------|
| Czech / English                                                                                                    | Log in                                                                                                    |
| Courses<br>• Návody a fórum<br>• 11000 - Fakulta stavební<br>• 12000 - Fakulta strojní<br>• 13000 - Fakulta elektrotechnická<br>• 14000 - Fakulta jaderná a fyzikálně inženýrská<br>• 15000 - Fakulta architektury<br>• 16000 - Fakulta dopravní                       | Upcoming events<br>There are no upcoming events<br>Go to calendar<br>Stránky pro kurzy zařazené do studijních<br>programů ČVUT<br>Vitáme Vás na stránkách kurzů, které jsou<br>součástí studijních programů ČVUT.<br>Kurzy, které přímo nesouvisí s výkou, naleznete<br>na moodle-ostatní.cvut.c.<br>Provozuje Výpočetní a informační centrum ČVUT.<br>Využívá technologii Moodle.                                                      |
| <ul> <li>1/000 - Fakulta biomedicinského inženýrství</li> <li>18000 - Fakulta informačních technologií</li> <li>31000 - Kloknerův ústav</li> <li>32000 - Masarykův ústav vyšších studií</li> <li>37000 - Český institut informatiky, robotiky a kybernetiky</li> </ul> | Weet         The         Fri         Sat         Sun           1         2         3         4         5         6           7         8         9         10         11         12         13           1         15         16         17         18         19         20           21         22         23         24         25         26         27           28         29         30         31         1         1         1 |

#### Select an course in progress

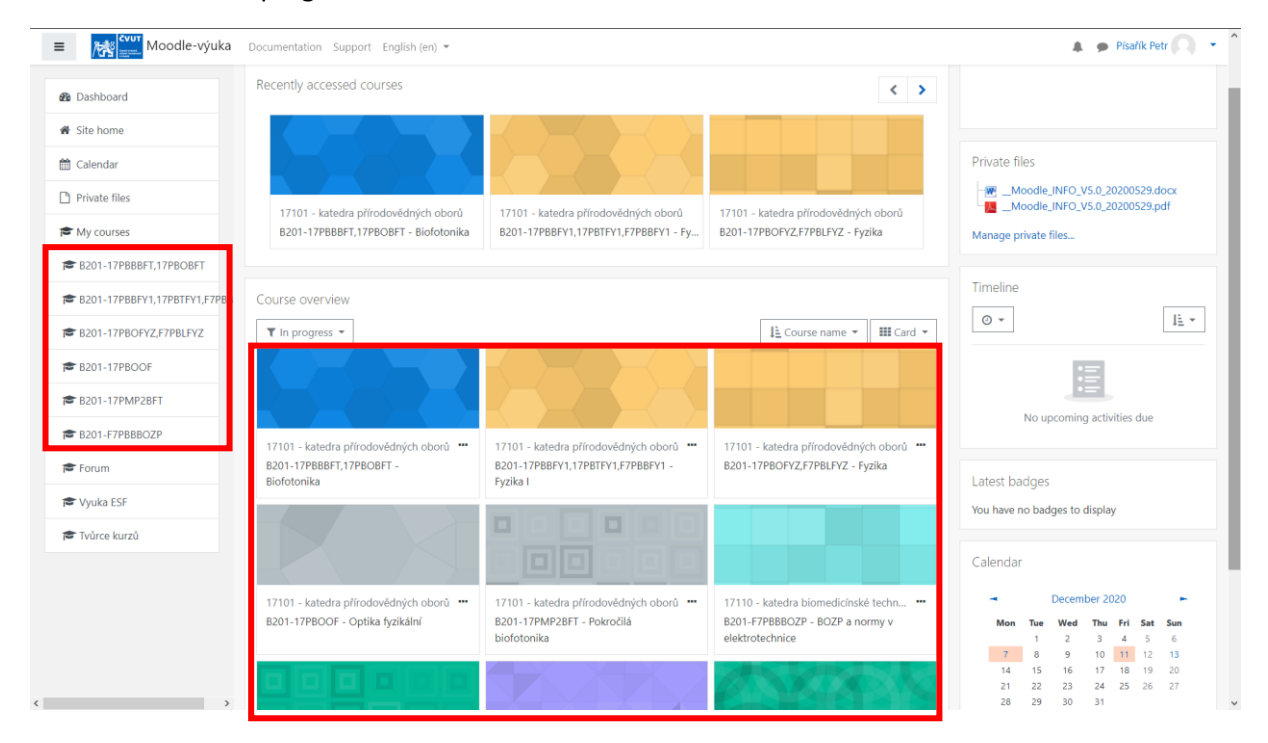

# Find the current test in the course (icon $\checkmark$ )

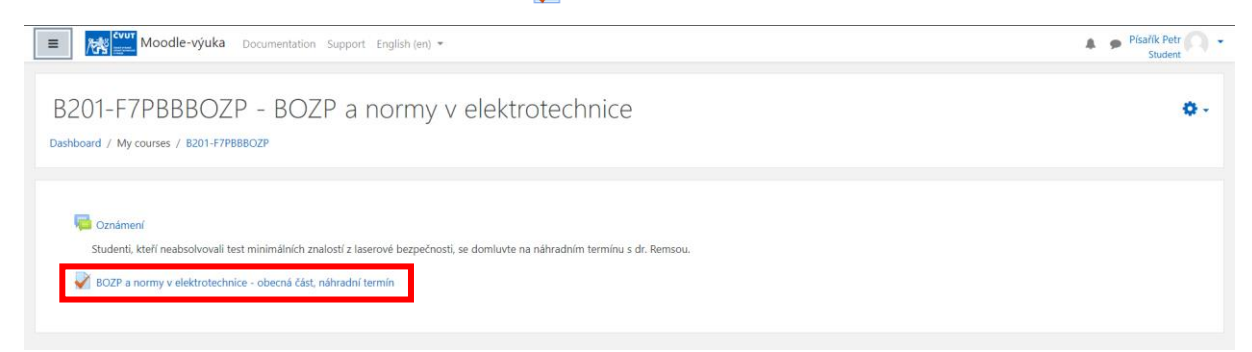

# Read the test conditions carefully and start the test

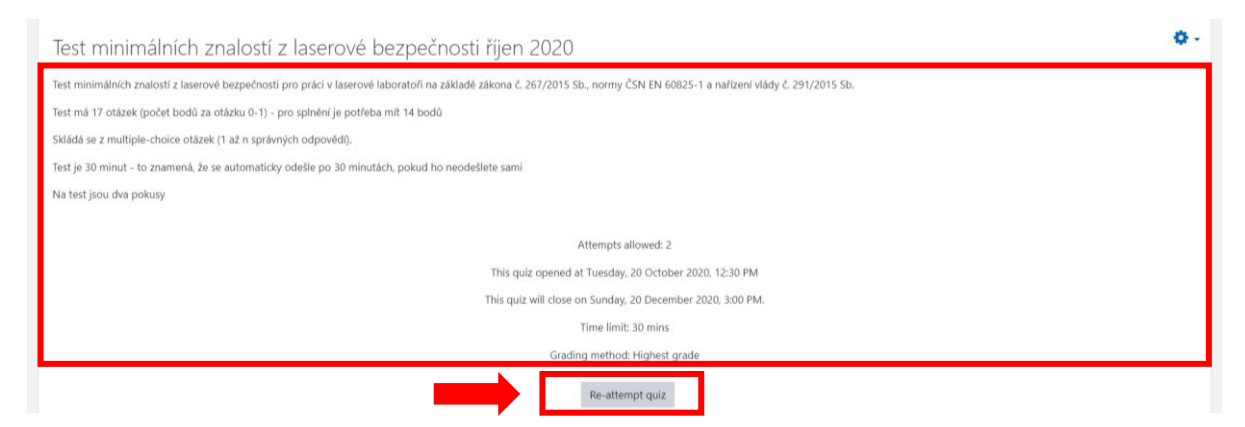

# After filling in, end the test

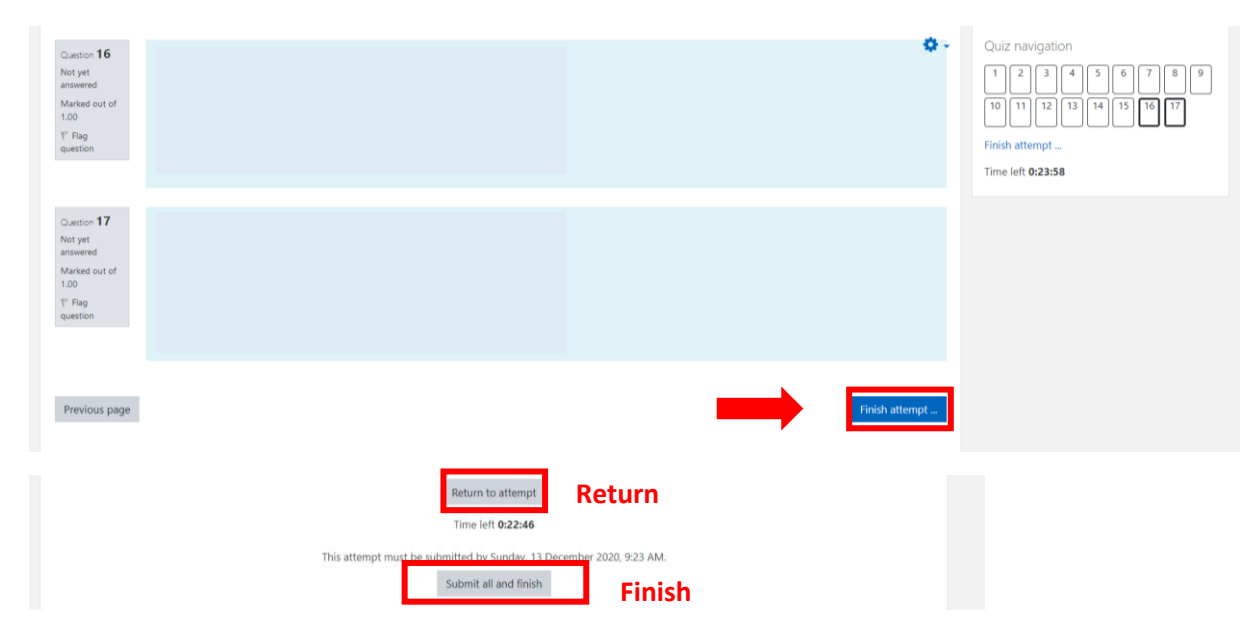